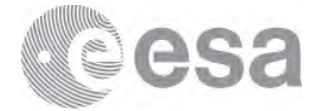

→ 8th ADVANCED TRAINING COURSE ON LAND REMOTE SENSING 10-14 September 2018 | University of Leicester | United Kingdom

# INTRODUCTION TO SNAP TOOLBOX

## **EXERCISE 1 (Exploring S2 data)**

Data: Sentinel-2A Level 1C:

- S2A\_MSIL1C\_20180303T170201\_N0206\_R069\_T14QNG\_20180303T221319.SAFE
- 1. Open file
  - 1.1. 'File' / 'Open Product'
  - 1.2. Browse to: /Ex\_1/S2A\_MSIL1C\_20180303T170201\_N0206\_R069\_T14QNG\_20180303T221319.SAFE 1.3. Select the 'MTD\_MSIL1C.xml' and click 'Open'
- 2. <u>View metadata</u>
  - 2.1. Select plus icons [MAC = triangle icons] by filenames in "Product Explorer", expand "Metadata / Level-1C\_User\_Product / General\_Info" folder and double click on "Product\_Info". Here you can see the basic product information such as acquisition date, processing level and processing baseline (indicates quality of preprocessing)
  - 2.2. Double click on "Product\_Image\_Characteristics". Here you can see the solar irradiance per band and correction factors necessary to convert from Top of Atmosphere Reflectance to Top of Atmosphere Radiance.
- 3. View world map
  - 3.1. Select: 'View' / 'Tool Windows' / 'World Map'
  - 3.2. Select magnifying glass icon to zoom to image footprint
  - 3.3. Use mouse wheel and left click to zoom and pan respectively
- 4. View image single bands

4.1. Select "Bands" folder in "Product Explorer" window and view each band by double clicking on band name.

## 5. <u>View multiple viewers</u>

- 5.1. Close metadata views, leaving only viewers with bands
- 5.2. Synchronise views by selecting the relevant icons in the "Navigation" tab
- 5.3. Select: 'Window' / 'Tile Horizontally'

## 6. View RGB image view

- 6.1. Close all viewers
- 6.2. Select image name in "Product Explorer" window
- 6.3. Select: 'Window' / 'Open RGB Image Window'
- 6.4. Leave default natural colour combination and click OK

## 7. Resampling at 10m

- 7.1. Select image name in "Product Explorer" window
- 7.2. Select: 'Raster' / 'Geometric Operation' / 'Resampling'
- 7.3. In the pop-up window set up the parameters as shown in the Figure below

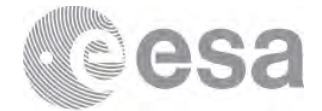

| 🔚 Resampling 🛛 🕹                                                       | Resampling                                 |                                                    | ×                         |
|------------------------------------------------------------------------|--------------------------------------------|----------------------------------------------------|---------------------------|
| File Help                                                              | File Help                                  |                                                    |                           |
| I/O Parameters Resampling Parameters                                   | I/O Parameters Resampling Parameters       |                                                    |                           |
| Source Product Name:                                                   | Define size of resampled product           |                                                    |                           |
| [1] S2A_MSIL1C_20180303T170201_N0206_R069_T14QNG_20180303T221319 v     | O By reference band from source product:   | B1<br>Resulting target width:                      | 1830                      |
| Target Product                                                         |                                            | Resulting target height                            | : 1830                    |
| Name:                                                                  | O By target width and height:              | Target width:                                      | 10,980 🗘                  |
| S2A_MSIL1C_201803031170201_N0206_R069_T14QNG_201803031221319_resampled |                                            | Target height:<br>Width / height ratio:            | 10,980 -                  |
| Directory:                                                             | By pixel resolution (in m):                |                                                    | 10 🜩                      |
| C:\Users\S2Toolbox                                                     |                                            | Resulting target width:<br>Resulting target height | 10980<br>: 10980          |
|                                                                        | Upsampling method:                         | Nearest                                            | ~                         |
|                                                                        | Downsampling method:                       | First                                              | ~                         |
|                                                                        | Flag downsampling method:                  | First                                              | ~                         |
|                                                                        | Resample on pyramid levels (for faster ima | ging)                                              |                           |
| Run glose                                                              |                                            |                                                    | <u>R</u> un <u>C</u> lose |

## 7.4. Click 'Run'

8. <u>Open the newly created product</u>

8.1. Repeat step "6" selecting the new image

## 9. <u>Crop</u>

- 9.1. Zoom into Popocatépetl Volcano
- 9.2. Select: 'Raster' / 'Subset...'
- 9.3. Specify: 'Spatial Subset' parameters (as shown in Figure below)
  - Scene start X: 2500
  - Scene start Y: 6501
  - Scene end X: 7500
  - Scene end Y: 10500

| Sparuar Subset Band Subset M | etadata Subset                              |                                  |
|------------------------------|---------------------------------------------|----------------------------------|
| and the                      | Pixel Coordinates Geo Co                    | ordinates                        |
| A A CARLEN                   | Scene start X:                              | 2501 🖨                           |
| and the second second        | Scene start Y:                              | 6501 🖨                           |
|                              | Scene end X:                                | 7500 🖨                           |
| New Come State               | Scene end Y:                                | 10500 🚖                          |
|                              | Scene step X:                               | 1                                |
|                              | Scene step Y:                               | 1                                |
|                              | Subset scene width:<br>Subset scene height: | 5000.<br>4000.                   |
|                              | Source scene width:<br>Source scene height: | 1098<br>1098                     |
|                              | Use Pre <u>v</u> jew                        | Fix full <u>wi</u> dth           |
|                              | ~                                           |                                  |
|                              |                                             | Estimated, raw storage size: 696 |
|                              |                                             | OV Craniel Mate                  |

9.4. Specify: 'Band Subset' parameters selecting B2, B3, B4, B8, B11 and B12 (as shown in Figure below)

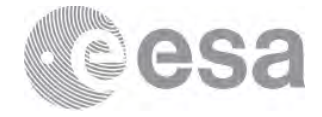

| Specify Product Subs    | set                            |                                 |
|-------------------------|--------------------------------|---------------------------------|
| ipatal Subset Band Subs | set Metadata Subset            |                                 |
| - e1                    | Reflectence in band B1         |                                 |
|                         | Reflectance in band 82         |                                 |
| E 83                    | Reflectance in band 63         |                                 |
| 1 B4                    | Reflectance in band 84         |                                 |
| D na                    | Reflectance in band 05         |                                 |
| 0.00                    | Reflectance in band DS         |                                 |
| 0 97                    | Reflectance in band 87         |                                 |
| es                      | Reflectence in band BB         |                                 |
| E BBA                   | Reflectance in band BBA        |                                 |
| E9                      | Reflectance in band 83         |                                 |
| B10                     | Reflectance in band E10        |                                 |
| P.811                   | Reflectance in band (111       |                                 |
| 1 anz                   | Reflectance in band U12        |                                 |
| View_zanith_mean        | Viewing incidence zenith angle |                                 |
| Chies szinuth mean      | Viewmo incidence azimuth anore |                                 |
| Select @ Select         | tgone                          |                                 |
|                         |                                | Estimated, ray storage size: 57 |
|                         |                                | OK Cannel Hein                  |

9.5. Click 'OK'

#### 10. Save the newly created subset image

- 10.1. Select product in "Product Explorer"
- 10.2. Select: 'File' / 'Save Product As...'
- 10.3. Select "Yes" to convert to BEAM DIMAP format (SNAP native file format)
- 10.4. Select an output filename and location, and click "Save"
- 10.5. In order to view the saved file with the filename you specified, close the cropped image and reopen it

### 11. Open the newly created product

- 11.1. Close all viewers
- 11.2. Select image name in "Product Explorer" window
- 11.3. Select: 'Window' / 'Open RGB Image Window'
  - 11.3.1. Leave default natural colour combination and click 'OK'
  - 11.3.2.Select B12 for Red, B11 for Green and B4 for Blue and click 'OK'
- 11.4. Synchronise views by selecting the relevant icons in the "Navigation" tab
- 11.5. Select: 'Window' / 'Tile Horizontally' and compare the images

#### 12. Create New Mask (based on a logical band maths expression)

- 12.1. Select image name in "Product Explorer" window
- 12.2. Select 'View' / 'Tool Windows' / 'Mask Manager'
- 12.3. Select 'f(x)' and edit the expression: '(B12 > 1.0) and (B11 > 0.3)'

| 🕌 New Logical Band I                                           | Maths Expression                                                                                                    |                                             | ×       |
|----------------------------------------------------------------|----------------------------------------------------------------------------------------------------|---------------------------------------------|---------|
| Data sources:  B2 B3 B4 B4 B8 B11 B12  ✓ Show bands Show masks | 8 and 8           8 or 8           not 8           (8)           Constants            Operators            Functions | Expression:<br>(B12 > 1.0) and (B11 > 0.25) |         |
| Show tie-point grids Show single flags                         |                                                                                                    | 📑 📋 🖉 🔟 💹 Ok, no e                          | errors. |
|                                                                |                                                                                                    | QK <u>C</u> ancel <u>H</u> e                | lp      |

- 12.4. Click 'OK'
- 12.5. This simple mask highlights the hot surface (e.g. volcano craters, active fires, gas flares, ... )

#### 13. Change Projection

- 13.1. Select 'Raster' / 'Geometric Operations' / 'Reprojection'
- 13.2. In "Reprojection Parameters" leave default projection 'Geographic Lat/Lon (WGS84)' as shown in Figure

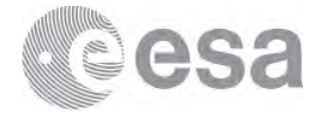

| -                                                                             |                                                                      |                                   |                                                                                   |                                                      |          |
|-------------------------------------------------------------------------------|----------------------------------------------------------------------|-----------------------------------|-----------------------------------------------------------------------------------|------------------------------------------------------|----------|
| 層 Reprojectio                                                                 | on                                                                   |                                   |                                                                                   |                                                      |          |
| ile Help                                                                      |                                                                      |                                   |                                                                                   |                                                      |          |
| I/O Parameters                                                                | ; Reproj                                                             | ection Parar                      | neters                                                                            |                                                      |          |
| Coordinate Re                                                                 | eference :                                                           | System (CR:                       | 5)                                                                                |                                                      |          |
| Custom C                                                                      | IRS                                                                  |                                   |                                                                                   |                                                      |          |
| Geodetic                                                                      | : datum:                                                             | World Geod                        | letic System 1984                                                                 |                                                      | ~        |
| Projectio                                                                     | on:                                                                  | Geographic                        | Lat/Lon (WGS 84)                                                                  |                                                      | ~        |
|                                                                               | L                                                                    |                                   |                                                                                   | Projection Para                                      | meters   |
|                                                                               | ed CRS                                                               |                                   |                                                                                   |                                                      | Select   |
| O Use CRS                                                                     | of                                                                   | [2] Subset_'                      | 52A_M5IL1C_20170316T                                                              | 094021_N0204                                         | ~        |
|                                                                               |                                                                      |                                   |                                                                                   |                                                      |          |
|                                                                               | gs                                                                   |                                   | _                                                                                 |                                                      |          |
| Preserve                                                                      | resolution                                                           | n                                 | Reproject tie-point                                                               | : grids                                              |          |
|                                                                               |                                                                      |                                   |                                                                                   |                                                      |          |
| Outpu                                                                         | it Parame                                                            | ters                              | No-data value: N                                                                  | JaN                                                  |          |
| Outpu                                                                         | ut Parame<br>3 lat/lon b                                             | ters<br>ands                      | No-data value: N<br>Resampling method: N                                          | laN<br>Nearest                                       | ~        |
| Outpu<br>Add delta                                                            | it Parame<br>3 lat/lon b<br>nation                                   | ters                              | No-data value: N<br>Resampling method: N                                          | laN<br>Jearest                                       | ~        |
| Outpu<br>Add delta<br>Output Inform<br>Scene width:                           | ut Parame<br>a lat/lon b<br>nation<br>1860 pi>                       | ters<br>ands<br>cel               | No-data value: N<br>Resampling method: M<br>Center longitude:                     | laN<br>Jearest<br>15°01'37" E                        | ~        |
| Output<br>Add delta<br>Output Inform<br>Scene width:<br>Scene height:         | It Parame<br>a lat/lon b<br>nation<br>1860 pix<br>1486 pix           | ters<br>ands<br>cel<br>cel        | No-data value: N<br>Resampling method: N<br>Center longitude:<br>Center latitude: | JaN<br>Jearest<br>15°01'37" E<br>37°45'05" N         | ~        |
| Output<br>Add delta<br>Output Inform<br>Scene width:<br>Scene height:<br>CRS: | It Parame<br>a lat/lon b<br>nation<br>1860 pix<br>1486 pix<br>WG584( | ters<br>ands<br>:el<br>:el<br>DD) | No-data value: N<br>Resampling method: M<br>Center longitude:<br>Center latitude: | JaN<br>Jearest<br>15°01'37" E<br>37°45'05" N<br>Show | ~<br>WKT |
| Output<br>Add delta<br>Output Inform<br>Scene width:<br>Scene height:<br>CRS: | it Parame<br>a lat/lon b<br>nation<br>1860 pix<br>1486 pix<br>WG584( | ters<br>ands<br>cel<br>cel<br>DD) | No-data value: N<br>Resampling method: C<br>Center longitude:<br>Center latitude: | JaN<br>Jearest<br>15°01'37" E<br>37°45'05" N<br>Show | ~<br>WKT |

## 13.3. Click 'Run'

## 14. Export to Google Earth

14.1. Open the reprojected S2 image subset in false colours (B12=Red, B11=Green, B4=Blue)

- 14.2. Select 'File' / 'Export' / 'Other' / 'View as Google Earth KMZ'
- 14.3. Double click on the newly created KMZ file to open it in Google Earth

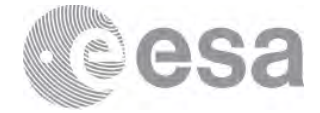

# **EXERCISE 2 (Radiometric Indices)**

Radiometric indices are quantitative measures of features that are obtained by combining several spectral bands, features that are not otherwise obvious if using only one band.

The indices provided with Sentinel-2 Toolbox, detailed below, are grouped into three categories:

- Vegetation indices
- Soil indices
- Water indices

Data: Sentinel-2A Level-2A pre-processed:

## Subset\_S2A\_MSIL2A\_20170809T100031\_N0205\_R122\_T33TUF\_20170809T100028\_10m

The data have been resampled at 10m, cropped spatially and spectrally (B2, B3, B4, B5, B6, B7, B8, B11, B12) and exported in BEAM-DIMAP (SNAP native file format).

1. Open files

1.1. 'File' / 'Open Product'

1.2. Browse to:

/Ex\_2/Subset\_S2A\_MSIL2A\_20170809T100031\_N0205\_R122\_T33TUF\_20170809T100028\_10m 1.3. Click 'Open'

2. <u>View RGB image view</u>

2.1. Select image name in "Product Explorer" window

- 2.2. Select: 'Window' / 'Open RGB Image Window'
- 2.3. Leave default natural colour combination and click OK
- 3. Normalized Difference Vegetation Index (NDVI)

The NDVI composes a measurement for the photosynthetic activity and is strongly in correlation with density and vitality of the vegetation. The normalizing reduces topographic and atmospheric effects and enables the simultaneous examination of a wide area.

$$NDVI = \frac{(NIR_{factor} * NIR_{band}) - (Red_{factor} * Red_{band})}{(NIR_{factor} * NIR_{band}) + (Red_{factor} * Red_{band})}$$

3.1. Select: 'Optical' / 'Thematic Land Processing' / 'Vegetation Radiometric Indices' / 'NDVI Processor'

3.2. Set up the I/O and the processing parameters as shown in the Figure below

| NDVI ×                                                                                                   | X NDVI                               |
|----------------------------------------------------------------------------------------------------|--------------------------------------|
| File Help                                                                                                | File Help                            |
| I/O Parameters Processing Parameters                                                                     | I/O Parameters Processing Parameters |
| Source Product                                                                                           | Red factor: 1.0<br>NR factor: 1.0    |
| [1] 20086C_259T_M20154_5011/00041100021_M0502_K155T_12210A_5011/00041100050_1000 <                       | Red source band: B4 V                |
| Target Product<br>Name:<br>Subset: 524_MSI 24_20120809T100031_N0205_P122_T3STUF_20120809T100028_10m_pdv4 | NIR source band:  B8                 |
| Save as:     BEAM-DIMAP       Directory:     C:       C:     Users       Users                           |                                      |
| El Open in SIVAP                                                                                         | Bun Qose                             |

- 3.3. Obtaining the following result.
- 3.4. [Min: Blue]; [Mean: White]; [Max: Red]

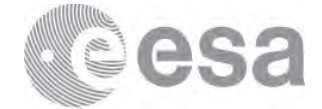

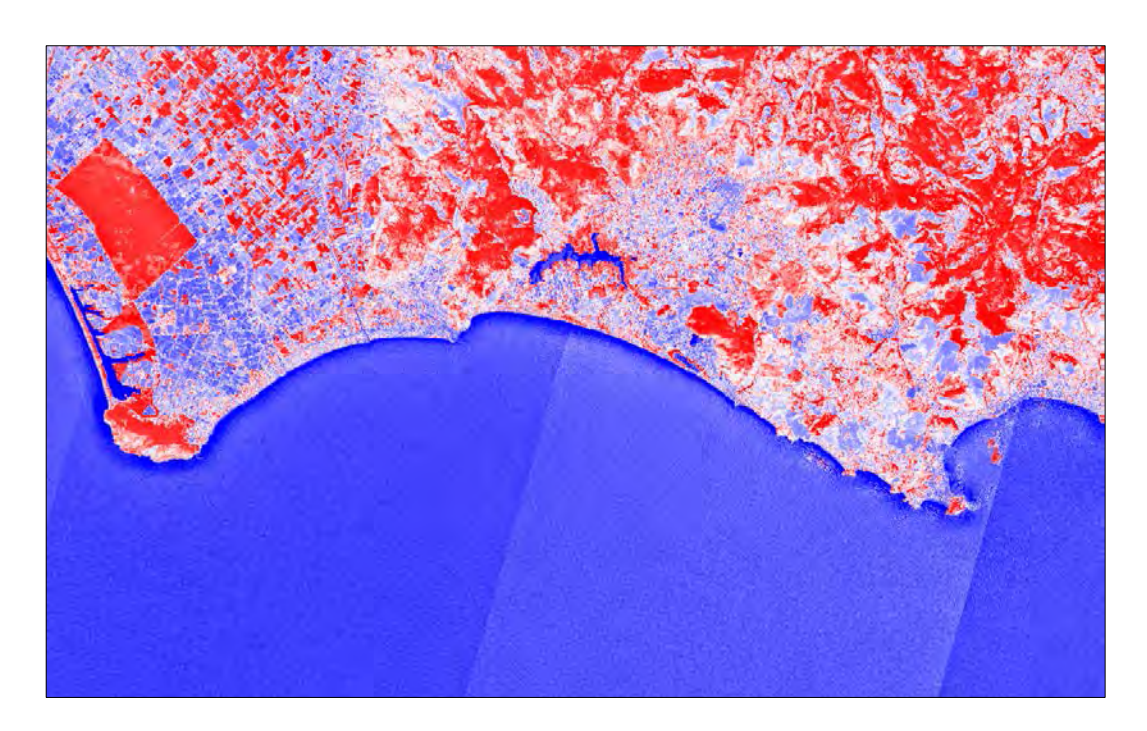

4. Brightness Index (BI)

The Brightness Index algorithm is representing the average of the brightness of a satellite image. This index is sensitive to the brightness of soils which is highly correlated with the humidity and the presence of salts in surface (Escadafal, 1989).

$$BI = \sqrt{\frac{\left(Red_{factor} * Red_{band}\right) + \left(Green_{factor} * Green_{band}\right)}{2}}$$

- 4.1. Select: 'Optical' / 'Thematic Land Processing' / 'Soil Radiometric Indices' / 'BI Processor'
- 4.2. Set up the I/O and the processing parameters as shown in the Figure below

| 📓 BI X                                                                        | BI                                   | ×                         |
|-------------------------------------------------------------------------------|--------------------------------------|---------------------------|
| File Help                                                                     | File Help                            |                           |
| I/O Parameters Processing Parameters                                          | I/O Parameters Processing Parameters |                           |
| Source Product                                                                | Resample Type: None                  | ~                         |
| [1] Subset_S2A_MSIL2A_20170809T100031_N0205_R122_T33TUF_20170809T100028_10m v | Upsampling Method: Nearest           | $\sim$                    |
|                                                                               | Downsampling Method: First           | ~                         |
| Target Product                                                                | Red factor:                          | 1.0                       |
| Name:                                                                         | Green factor:                        | 1.0                       |
| Subset_S2A_MSIL2A_20170809T100031_N0205_R122_T33TUF_20170809T100028_10m_bi    | Red source band: B4                  | ~                         |
| Save as: BEAM-DIMAP                                                           | Green source band: B3                | ~                         |
| Directory:                                                                    |                                      |                           |
| C:\Users\S2Toolbox                                                            |                                      |                           |
| Open in SNAP                                                                  |                                      |                           |
|                                                                               |                                      |                           |
|                                                                               |                                      |                           |
| <u>B</u> un <u>C</u> lose                                                     |                                      | <u>R</u> un <u>C</u> lose |

- 4.3. Obtaining the following result.
- 4.4. [Min: Blue]; [Mean: White]; [Max: Red]

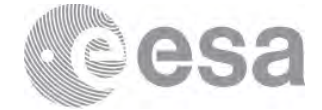

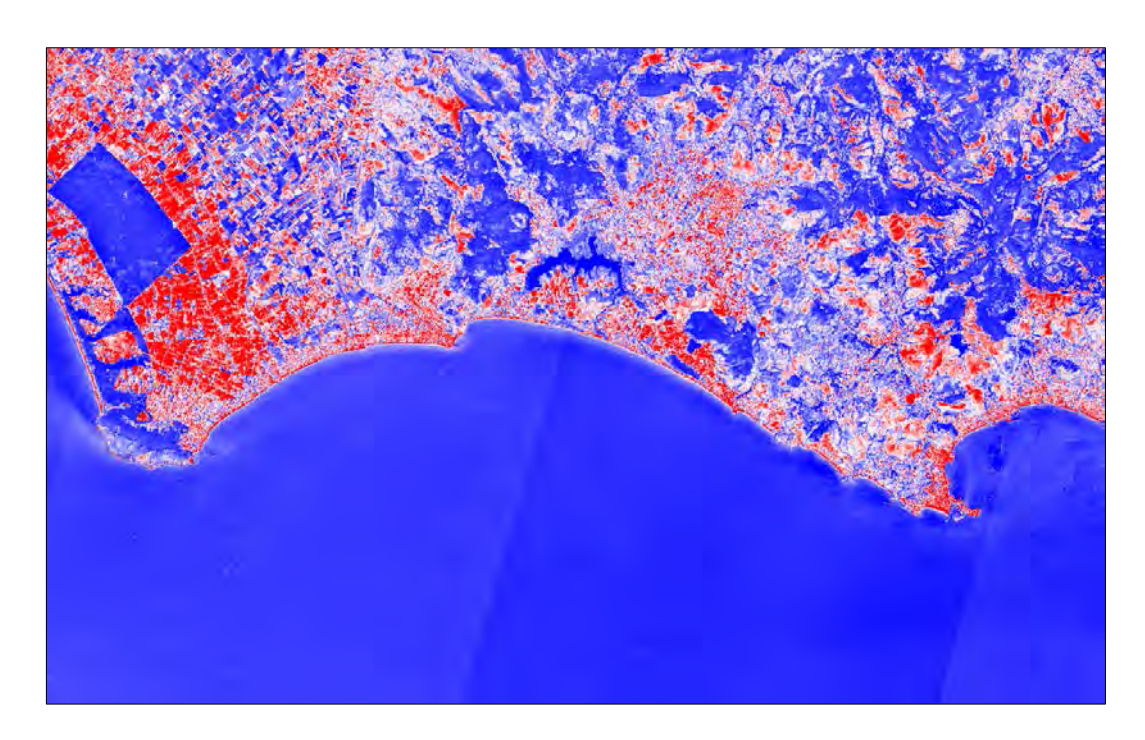

5. <u>Second Normalized Difference Water Index (NDWI2)</u>

The second Normalized Difference Water Index algorithm was developed by McFeeters (1996) to detect surface waters in wetland environments and to allow for the measurement of surface water extent.

$$NDW12 = \frac{(Green_{factor} * Green_{band}) - (NIR_{factor} * NIR_{band})}{(Green_{factor} * Green_{band}) + (NIR_{factor} * NIR_{band})}$$

5.1. Select: 'Optical' / 'Thematic Land Processing' / 'Water Radiometric Indices' / 'NDWI2 Processor' 5.2. Set up the I/O and the processing parameters as shown in the Figure below

| MDWI2 ×                                                                                                    | MDWI2                                                                    |
|----------------------------------------------------------------------------------------------------|--------------------------------------------------------------------------|
| File Help                                                                                                  | File Help                                                                |
| I/O Parameters Processing Parameters                                                                       | I/O Parameters Processing Parameters                                     |
| Source Product<br>source:<br>[1] Subset_SSA_MSIL2A_201708097100031_N0205_R122_T33TUF_201708097100028_10m v | Resample Type:         None           Upsampling Method:         Nearest |
| Turnhoudud                                                                                                 | Downsampling Method: First                                               |
| Name:                                                                                                    | NIR factor: 1.0                                                          |
| Subset_S2A_MSIL2A_20170809T100031_N0205_R122_T33TUF_20170809T100028_10m_ndwi2                              | Green source band: B3 ~                                                  |
| Save as: BEAM-DIMAP Directory: C:\Users\S2Toolbox                                                          | NIR source band: B8 ~~                                                   |
|                                                                                                    |                                                                          |
| <u>R</u> un <u>C</u> lose                                                                                  |                                                                          |

- 5.3. Obtaining the following result.
- 5.4. [Min: Blue]; [Mean: White]; [Max: Red]

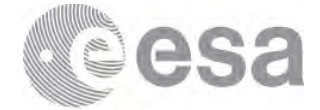

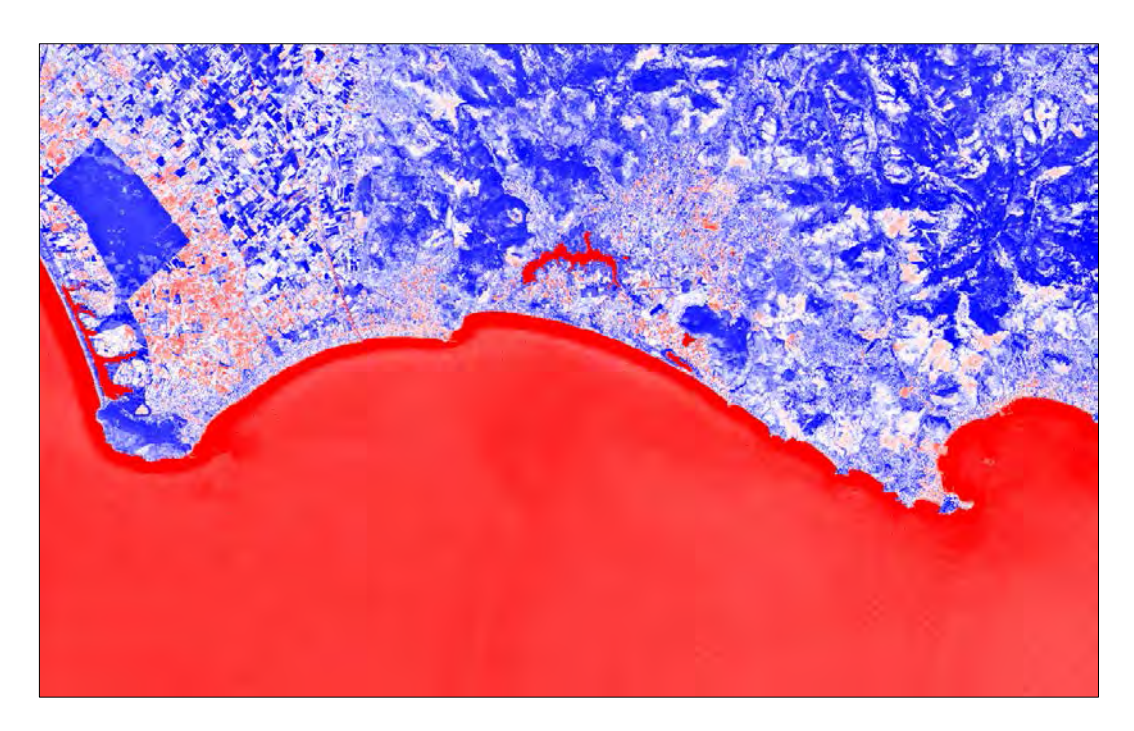

Zooming in the gulf of Gaeta (right part of the image), thank you to the NDWI2 index, it is visible an aquaculture system as shown below.

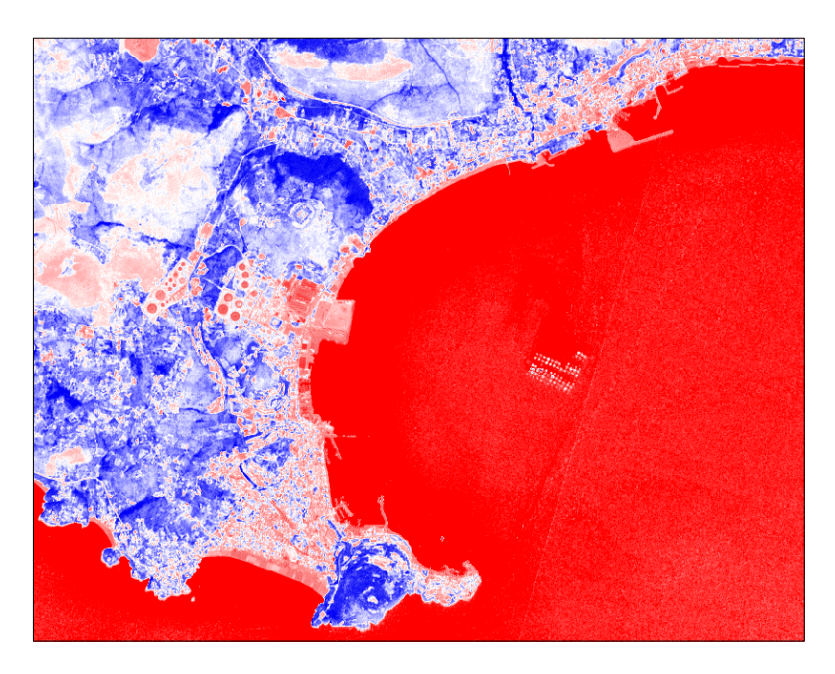

## 6. Graph Builder

- 6.1. Select the product in "Product Explorer" window
- 6.2. Select: 'Tools' / 'GraphBuilder' or the icon
- 6.3. In the GraphBuilder window we can start to build our graph clicking the right button of the mouse and add all the SNAP modules that we need.
- 6.4. Brightest Index Operator: 'Add' / 'Optical' / 'Thematic Land Processing' / 'Soil Radiometric Indices' / 'BiOp'
- 6.5. NDWI2 Operator: 'Add' / 'Optical' / 'Thematic Land Processing' / 'Soil Radiometric Indices' / 'Ndwi2Op'
- 6.6. NDVI: 'Add' / 'Raster' / 'BandMaths' editing the equation (B8-B4)/(B8+B4)

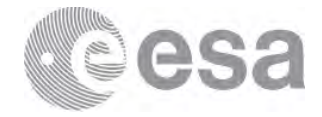

## 6.7. Bands Merge Module: 'Add' / 'Raster' / 'BandMerge'

| 🗱 Graph Builder                                                             | × |
|-----------------------------------------------------------------------------|---|
| File Graphs                                                                 |   |
| BiOp<br>Ndwi2Op<br>Read<br>BandMerge<br>Write                               | • |
| BandMaths                                                                   | * |
| Read Write BiOp Ndwi2Op BandMaths BandMerge                                 |   |
| Source Product Name:                                                        |   |
| [1] Subset_S2A_MSIL2A_20170809T100031_N0205_R122_T33TUF_20170809T100028_10m | ~ |
| Data Format V                                                               |   |
| Load Save 🏷 Clear 🕜 Note 🔞 Help. 🕞 Run                                      |   |

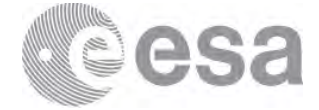

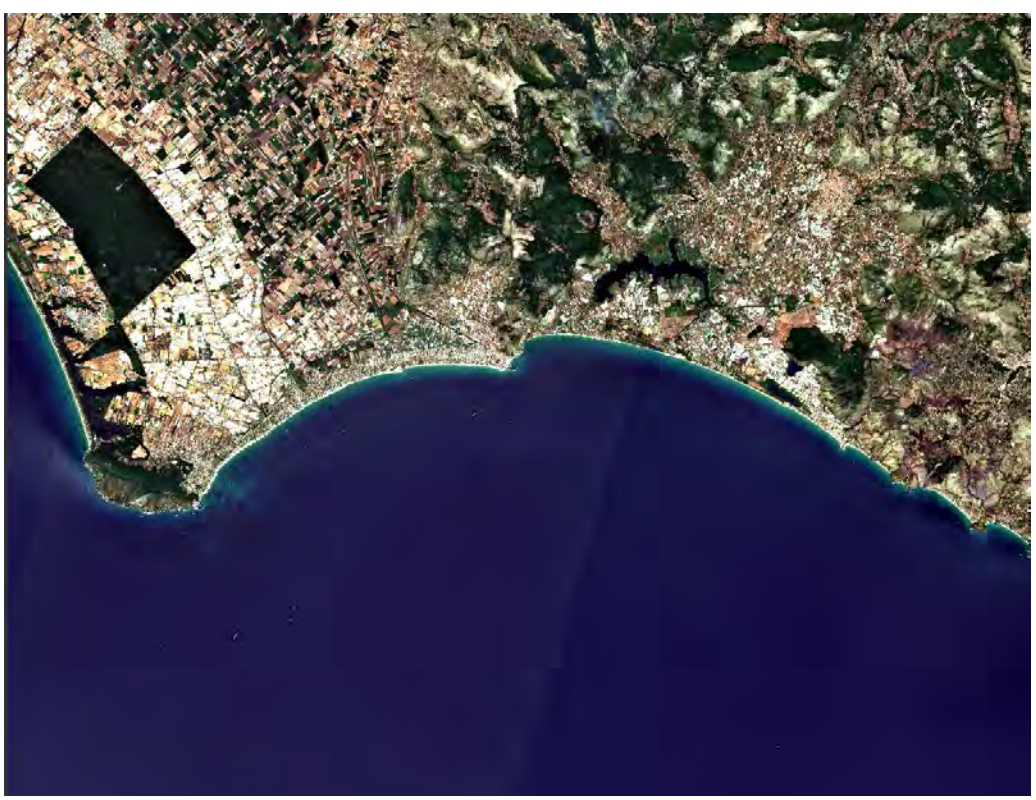

Figure 1: Natural Colour

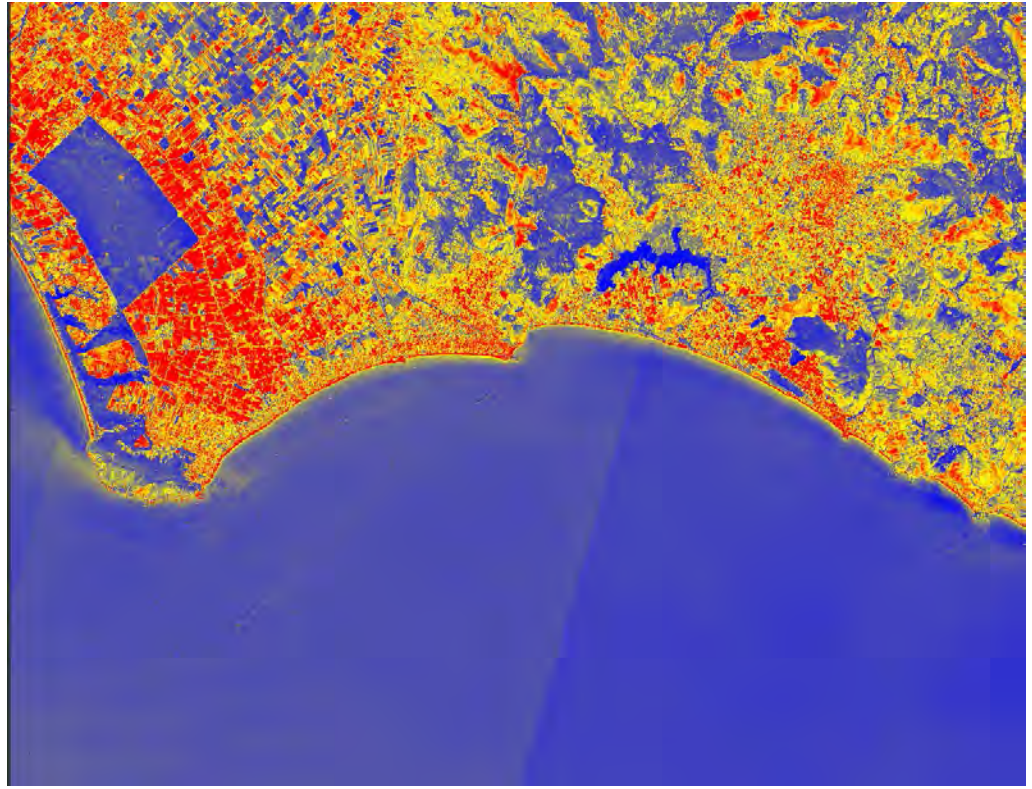

Figure 2: Brightest Index output

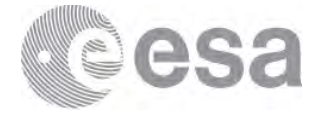

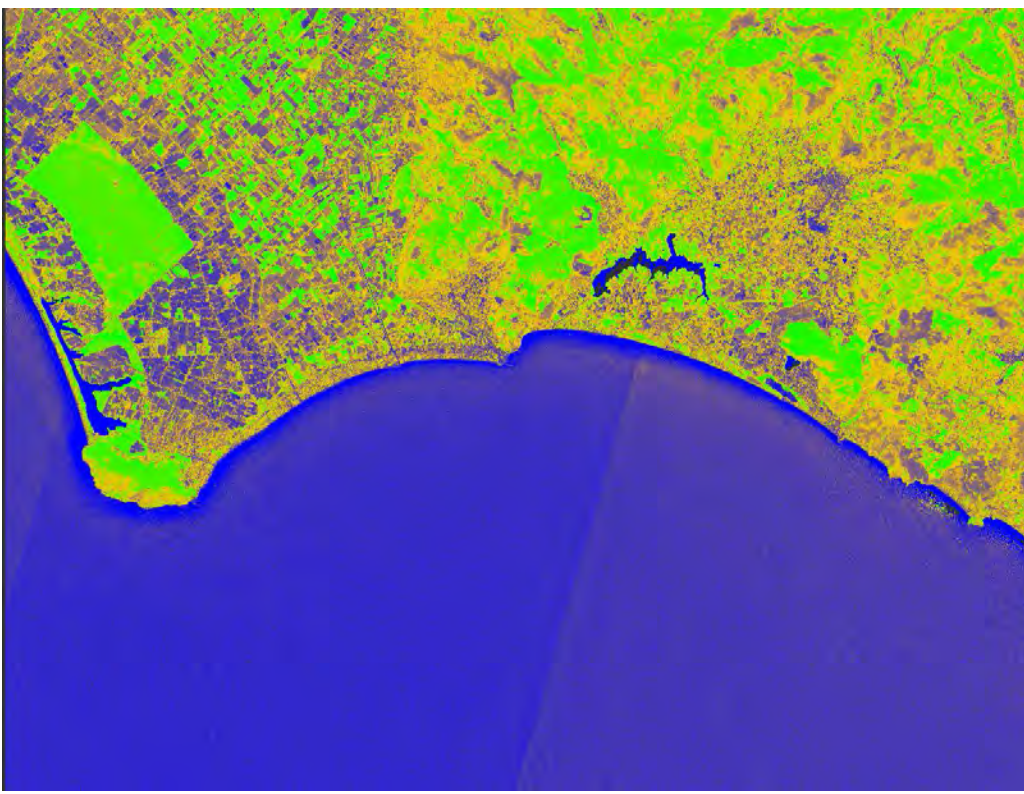

Figure 3: NDVI output

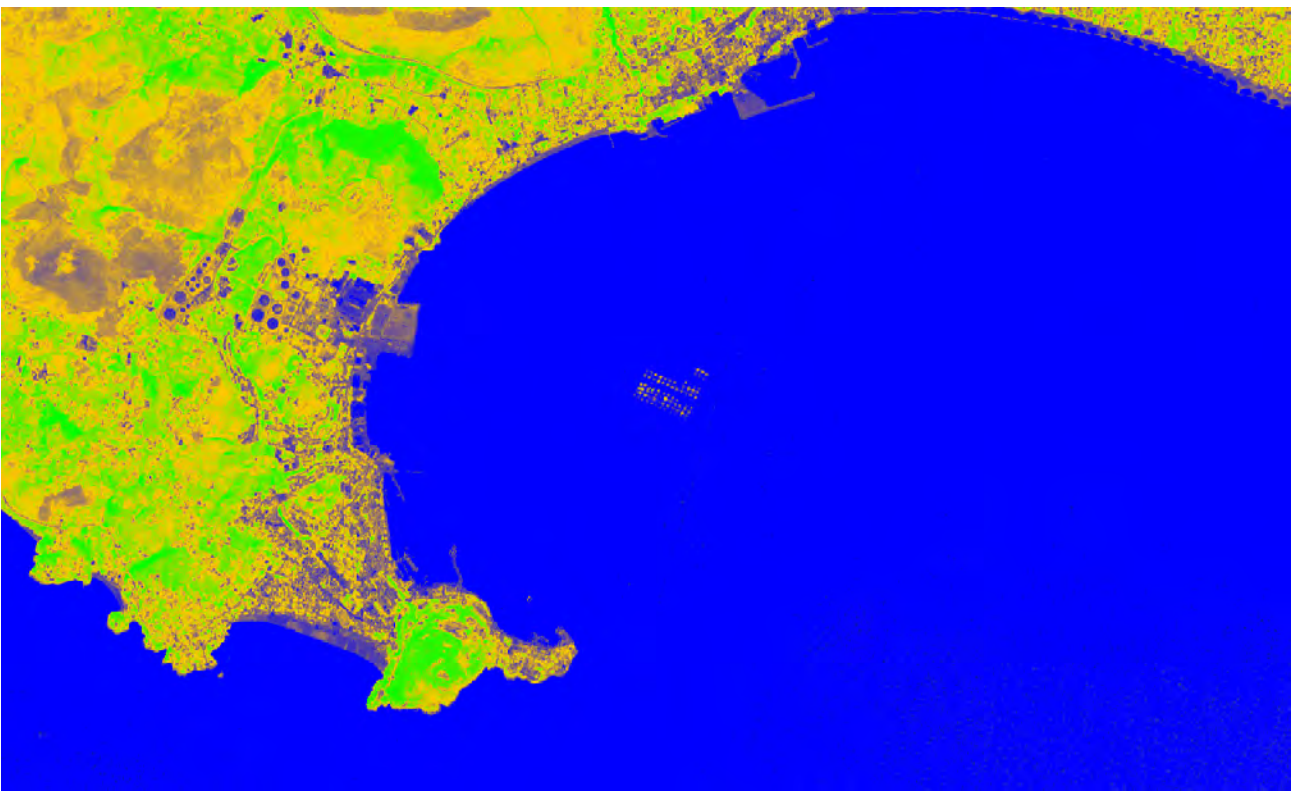

Figure 4: NDWI-2 output

European Space Agency Agence spatiale européenne